# Welcome to our Parent Education for Student Success Workshops

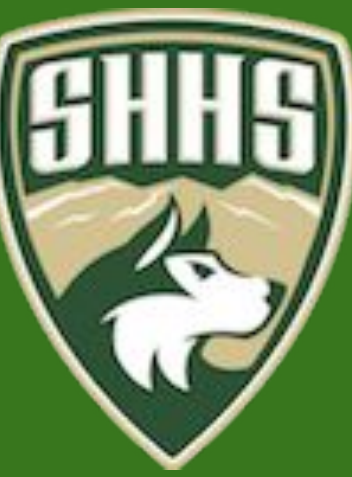

## Agenda

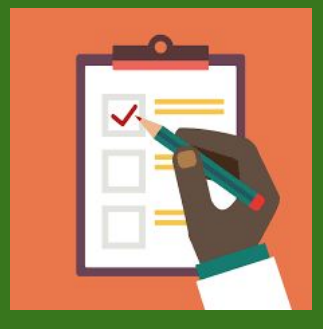

- 1. Dr. Dalton welcome
- 2. Overview
- 3. Registration
- 4. Lessons 1: Navigating Online Learning
- 5. Closure/Questions

## Overview

Week 2- Grades, Graduation and College requirements Week 3-Important Requirements and Programs **Week 4- Higher Education Options Week 5- Different Financial Aid Options** Week 6- Social-Emotional Health and Wellness Week 7- Conscientious Parenting Week 8- Principal and counselor dialogue

Using Chat on Google Meet-We will use the chat to ask questions

You can access the chat in the upper right hand corner

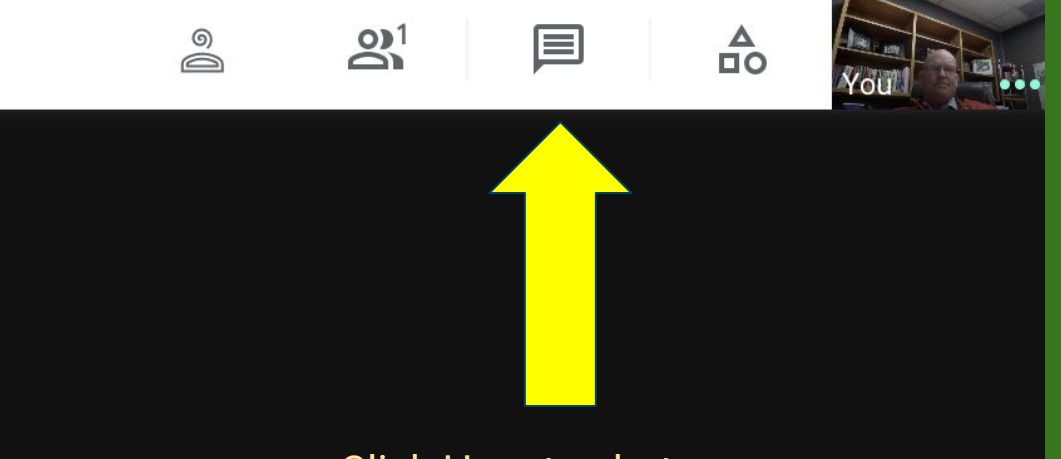

#### Click Here to chat

- To chat, click on the cursor bar on the bottom of the chat window and press enter to send your message
- <u>Please put your name and</u> <u>email in the chat right</u> <u>now.</u>

| Meeting details            | ×       |
|----------------------------|---------|
|                            |         |
| 왕 (1) 🗹 📕 🛛                | A<br>00 |
| Let everyone send messages |         |
|                            |         |
|                            |         |
|                            |         |
|                            |         |
|                            |         |
|                            |         |
|                            |         |
|                            |         |
| Send a message to everyone |         |

Sharing your screen - to share your screen, hover your mouse over the bottom and click "present now" (red circle)

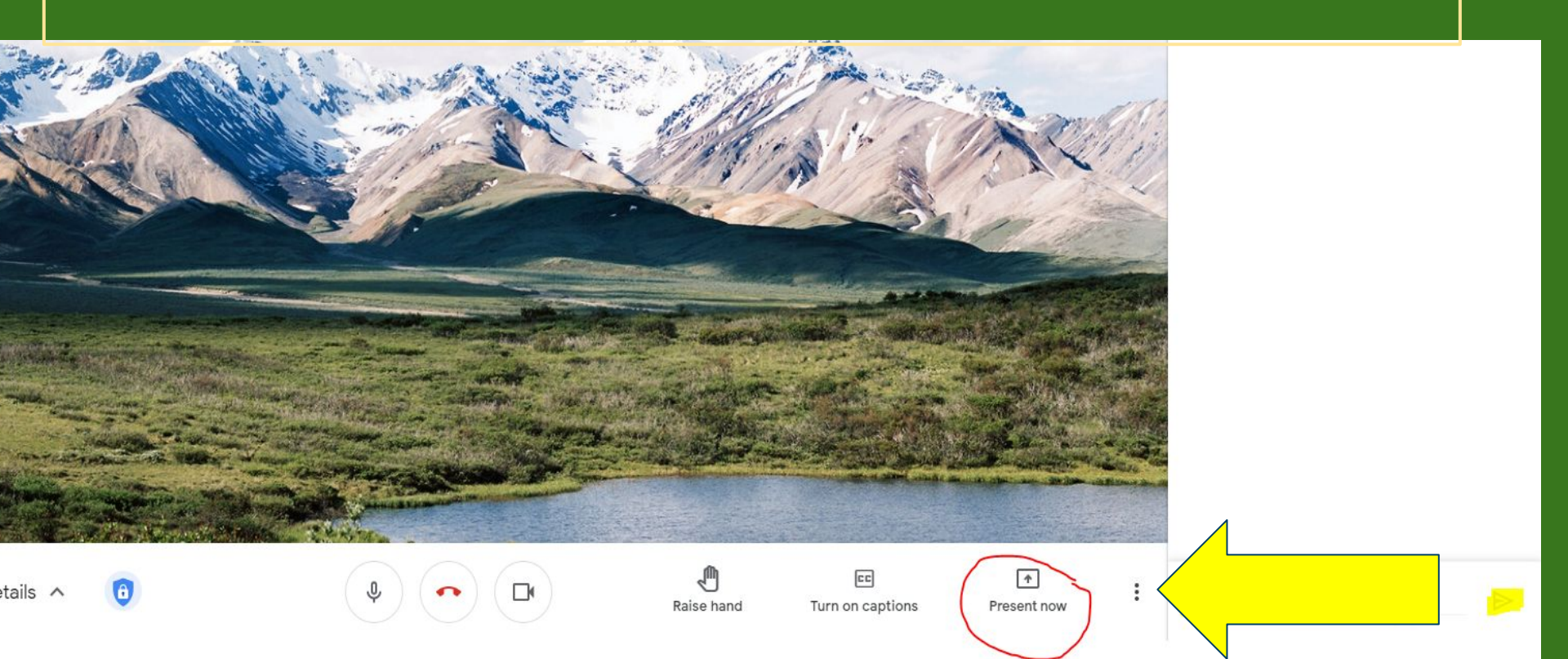

Sharing your screen -Choose which you would like to share

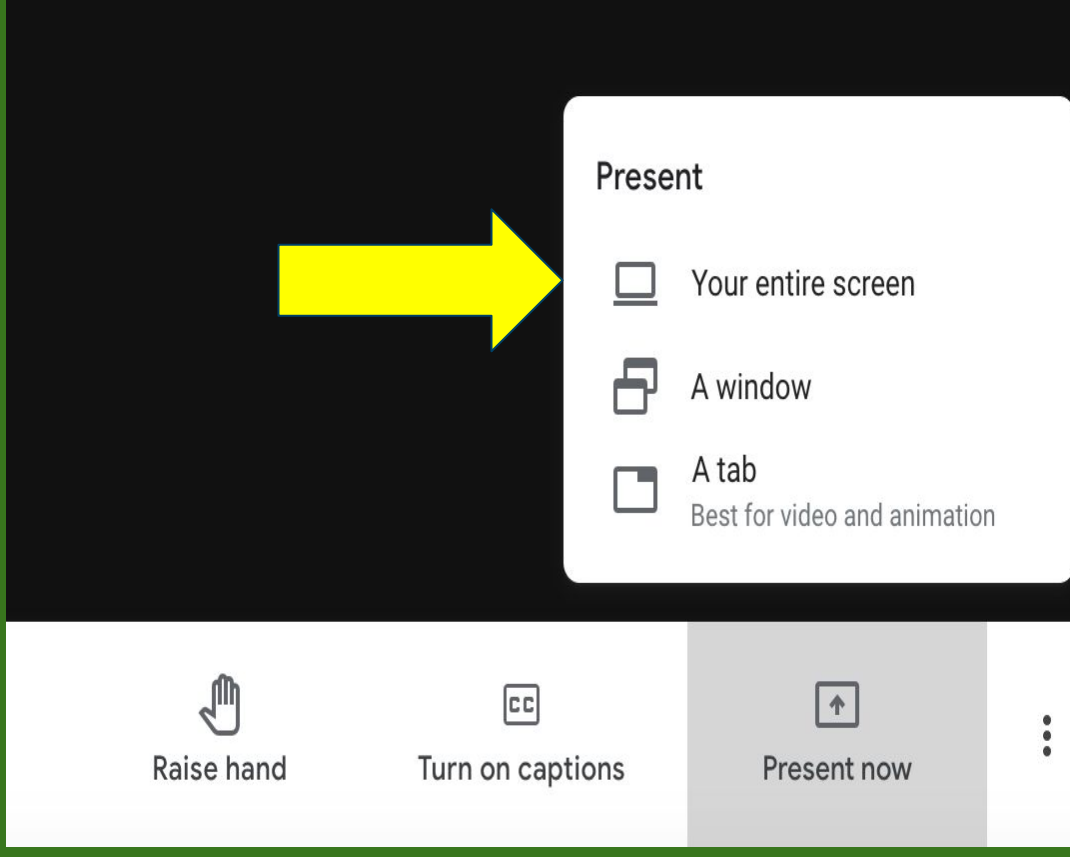

**Sharing your** screen -1) Click on the screen you want to share 2) Click the blue "Share" button

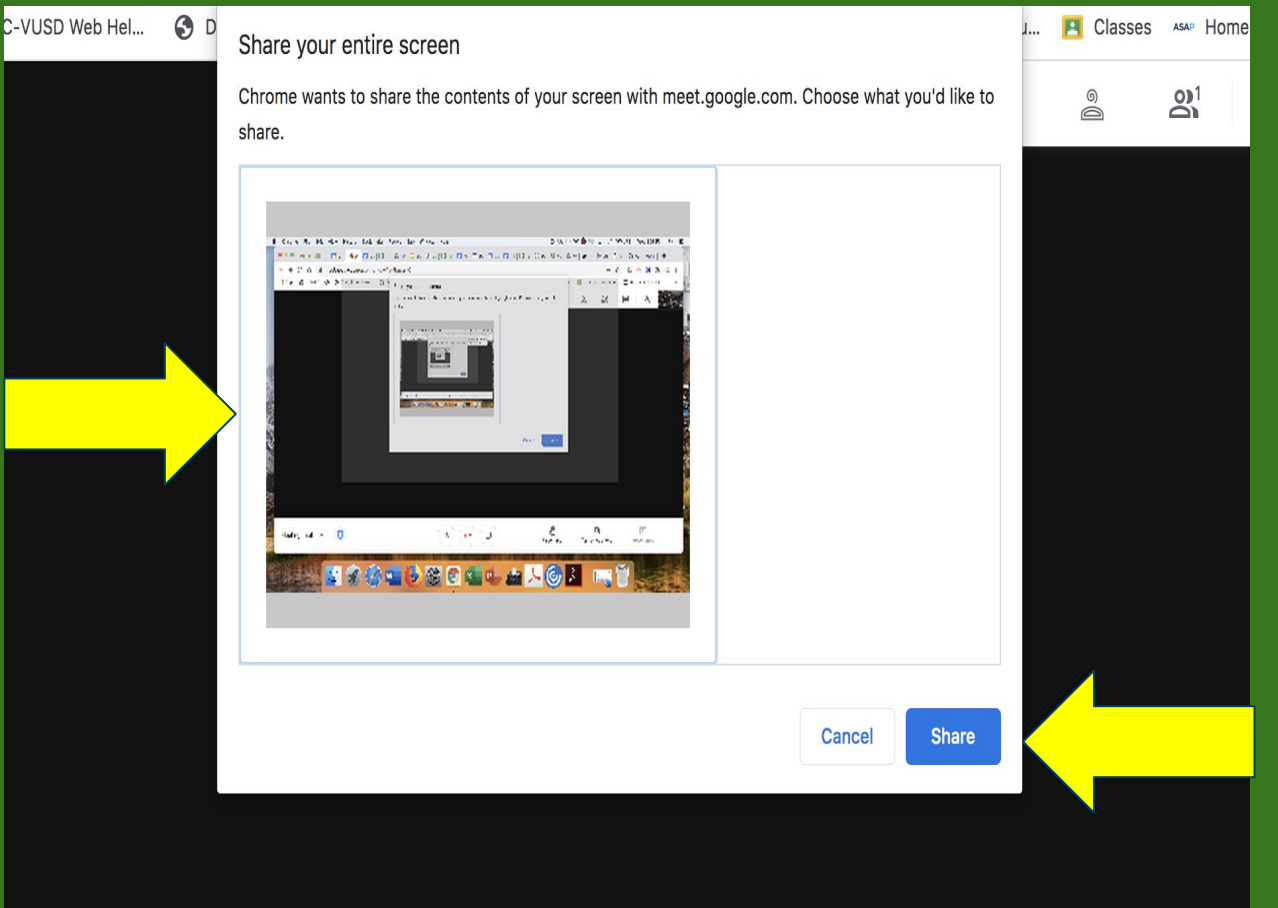

#### **Tips and Tricks for this class**

#### Use of Split screen- (minimize both windows then place them parallel to each other)

Here is a great video on how to split your screen using your student's device

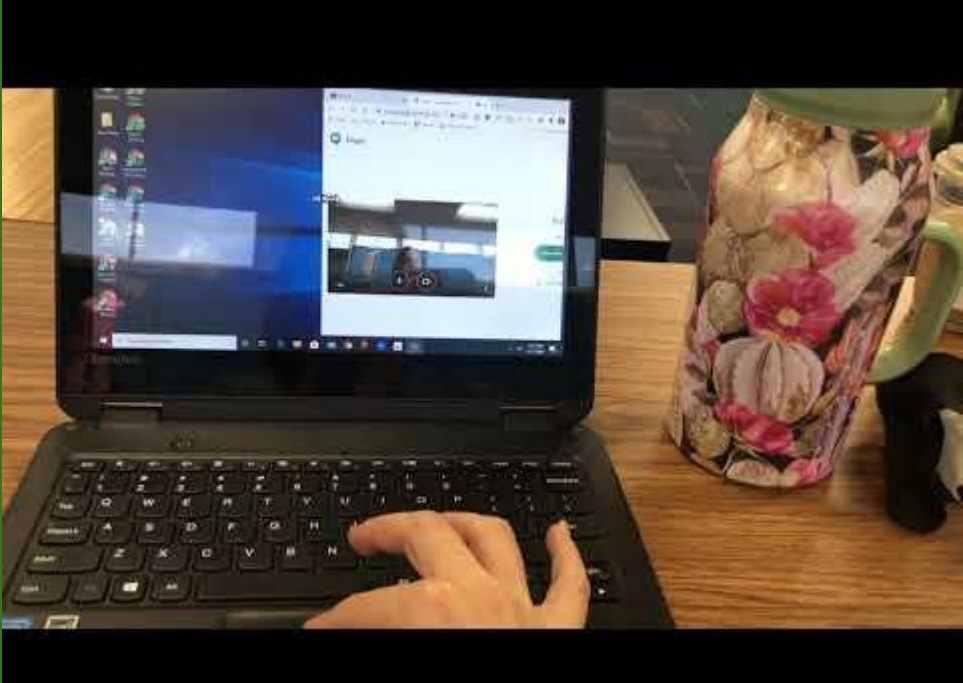

#### **Registration for the Workshops**

- Why do I need to register?
- Tri-Community Adult ED Partnered with South Hills
- Steps fill out the form using the link
- <u>https://forms.gle/j266QRXhMStQqsbbA</u>
- Information is private and will NOT be shared

## **Navigating Online Learning**

Online Expectations
Aeries Parent portal
Google classroom
Canvas

#### South Hills High School Counseling Team

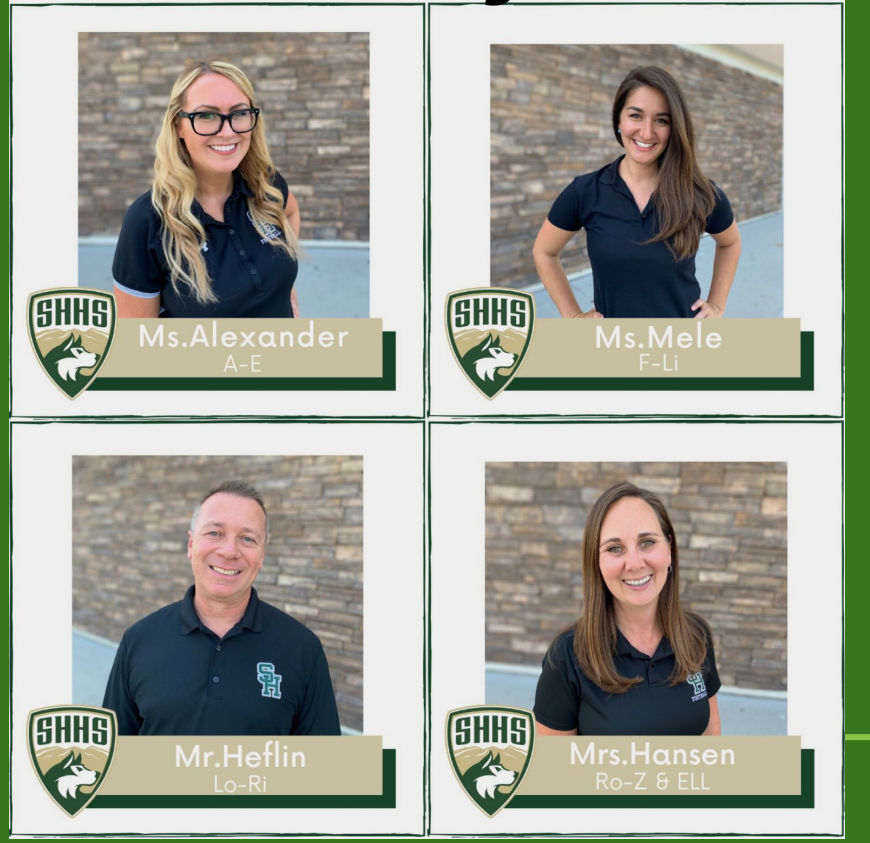

## **Online Expectations for your child**

- Who to contact with questions?
- Set up in a quiet space (if possible)
- Act like you are going to school
  - Get Dressed, eat breakfast, ect.
- Audio/Camera- Encourage your child to turn their camera on and participate!
- Attendance is important!
- Use teacher office hours (After class)

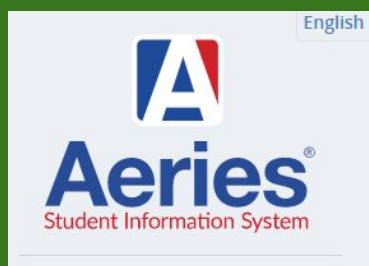

### **Aeries Parent Portal**

| Covina-Valley Unified School District                                                                                                    |  |  |  |
|----------------------------------------------------------------------------------------------------|--|--|--|
| English English Englis |  |  |  |
| New Parent Accounts: Three pieces of information are required.  1. Permanent ID number 2. Primary telephone number 3. Verification Pass-code If you have not received this information by mail, please contact your student's school site. Student Portal Accounts: Student accounts can ONLY be accessed using a District Google account (studentID@c-vusd.org). Click 'Sign in with Google' once the email has been entered.                                                                                                    |  |  |  |
| © 1995-2020 Aeries SIS v9.20.11.9                                                                                                    |  |  |  |

#### Click <u>here</u> for instructions on how to create an Aeries Parent Portal account

## **Google Classroom**

- Parent can access students classroom through student device
- Here is an example of how to log in, get students to access assignments, check submitted assignments, late work, etc.

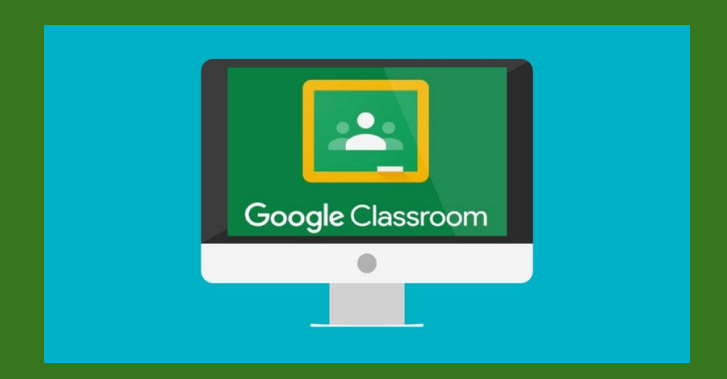

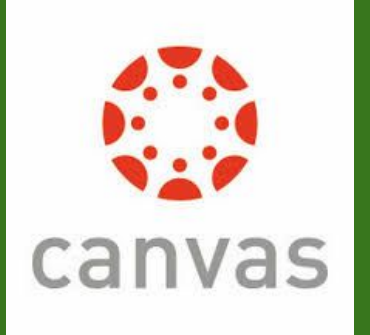

#### Canvas

- What is Canvas?
- Course management system that supports online learning and teaching
- Why are some teachers using Canvas?

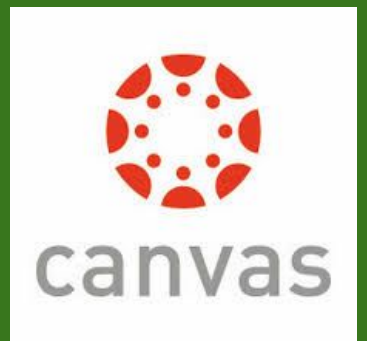

# Canvas Log in by creating a parent account

https://c-vusd.instructure.com/l

#### <u>ogin/canvas</u>

• You will need a pairing code from your students account

• <u>Click this Link for instructions</u>

## Highly recommended!!!!!

| 8:40                                                                        | •••• LTE 💭 |
|-----------------------------------------------------------------------------|------------|
| 🚷 Jacob Thomas Maddox                                                       |            |
| Selected Term: Current                                                      |            |
| English 7<br>Madrid - Room C1<br>Period 1<br>Last Updated: Jan 1            | N/A<br>0%  |
| Symphonic Band<br>McDonald - Room BAND<br>Period 2                          | N/A<br>0%  |
| Science 7 (0310)<br>Buchan - Room C4<br>Period 3<br>Last Updated: Jan 1     | N/A<br>0%  |
| Soc Studies 7 - 4.1<br>Hageman - Room G5<br>Period 4<br>Last Updated: Jan 1 | N/A<br>0%  |
| Phys Educ 7<br>Parra - Room PE<br>Period 5                                  | N/A<br>0%  |
| Integ Math I<br>Veung - Room D3<br>Period 6                                 | N/A<br>0%  |
|                                                                             |            |
|                                                                             |            |
|                                                                             |            |

Attendance State Test Scores

Home

Grades

...

More

Aeries Parent Portal App

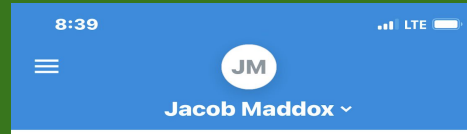

English 7-Madrid English 7-Madrid No Grade

Integ Math I-P6-Yeung Integ Math I-P6-Yeung No Grade

Parra Physical Education Parra Physical Education No Grade

Science 7-Buchan Science 7-Buchan No Grade

Courses

Soc Studies 7-Hageman Soc Studies 7-Hageman No Grade

Symphonic Band-P2-McDonald Symphonic Band-P2-McDonald No Grade

888

Calendar

Alerts

#### Canvas Parent App

## Discussion

# Questions and feedback- Please click the link to give us feedback in the survey below.

#### Parent Feedback Survey

Topics for next session- You will be receiving your student's transcripts via email from their counselor